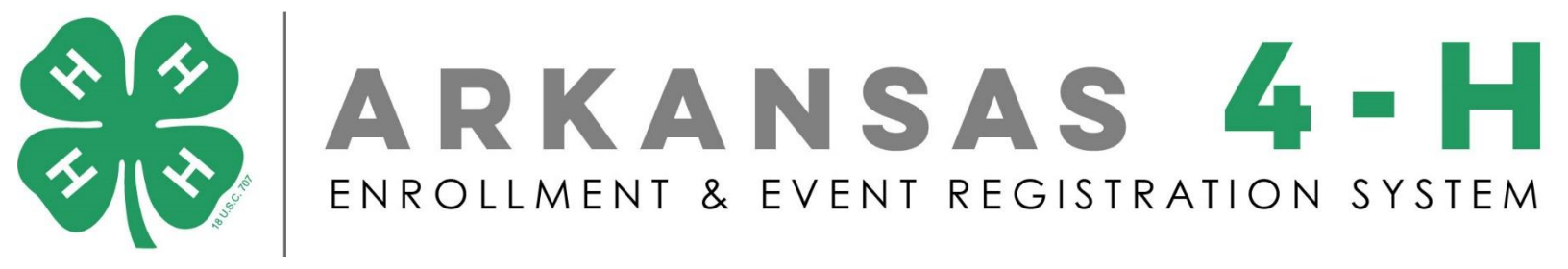

## Family/Member Enrollment in Regpack

Go to https://4h.uaex.edu/ and click the "Join 4-H" button in the upper right

corner of the page.

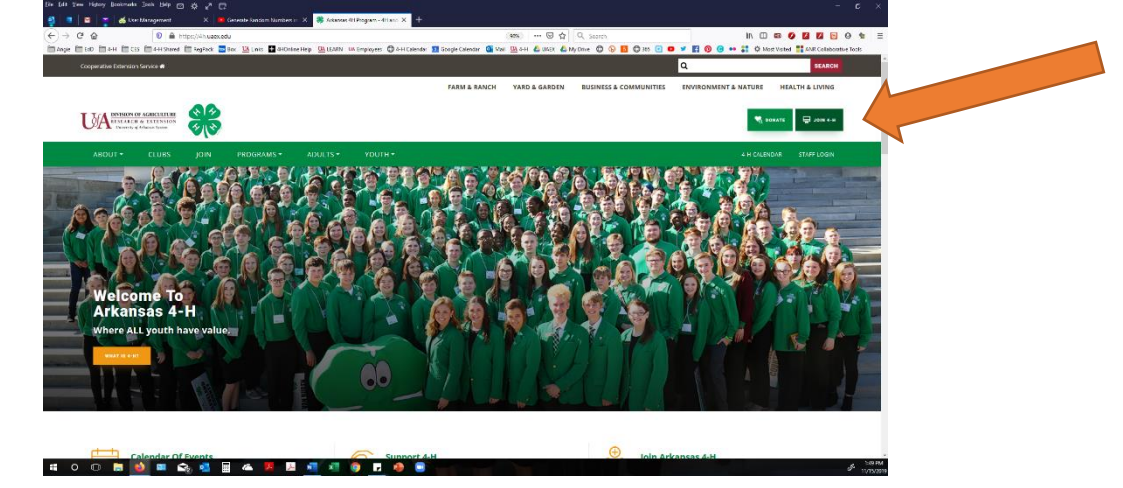

Click the light green "Create Account" Button

| Eile Edit View | History Bookmail | ks Tools Help 🖂<br>ser Management | יא גי פ<br>× •  | Generate Random Numbers i | n 🗙 🍀 Join Arkans                              | tas 4-H   How to join X +                                                                    |                                                                                                    |                                                                                      |                                       |                |                 |                   | - 5               | ×                 |
|----------------|------------------|-----------------------------------|-----------------|---------------------------|------------------------------------------------|----------------------------------------------------------------------------------------------|----------------------------------------------------------------------------------------------------|--------------------------------------------------------------------------------------|---------------------------------------|----------------|-----------------|-------------------|-------------------|-------------------|
| € → œ          | ŵ                | 🔍 🚔 h                             | ttps://4huaexec | tu/join/default.aspx      |                                                |                                                                                              |                                                                                                    | 90%) ··· 🗵 🏠                                                                         | Q, Search                             |                | ₩ 🖽             | •• • <b>•</b>     | 0 9               | =                 |
| Angie E        | 0 04H 00         | ES 4-H Shared                     | 🛄 RogPack 🔛     | Bex 🛄 Links 🖬 4HOniir     | n Holp 🛄 LEARN O                               | N Employaes 🛛 4 H Calenda                                                                    | r 🞦 Geogle Calendar 🙆 Ma                                                                                    | I 🛄 4-H 🤷 UAEX 🤷 I                                                                   | dy Drive 😳 🚯 🚹 💭 34:                  |                | 🕒 🐽 🏭 🖓 Me      | a Vistal 📑 ANR Ci | Nationative Tools | ~                 |
|                |                  |                                   |                 |                           |                                                |                                                                                              |                                                                                                    | VARD & CARDEN                                                                        |                                       |                | APPART & MATURE |                   | 1010              | - 1               |
| ι              |                  | OF AGRICULTURE                    |                 |                           |                                                |                                                                                              |                                                                                                    |                                                                                      |                                       |                | ۰ 🕅             | JOI 🕀 JOI         | N 4-H             |                   |
|                |                  |                                   |                 |                           |                                                |                                                                                              |                                                                                                    |                                                                                      |                                       |                |                 |                   |                   |                   |
|                |                  | 4-H > Join                        |                 |                           |                                                |                                                                                              |                                                                                                    |                                                                                      |                                       |                |                 |                   |                   |                   |
|                | join 4 H         |                                   |                 | Enroll in                 | 4-H o                                          | r Registe                                                                                    | er for an E                                                                                                 | vent                                                                                 |                                       |                |                 |                   |                   | -                 |
|                |                  |                                   |                 | Login to my account       |                                                |                                                                                              |                                                                                                    |                                                                                      | Login                                 | Create Account |                 |                   |                   |                   |
|                |                  |                                   |                 | 🕳 This syst<br>If you wi  | em is currently in d<br>shito register to this | evelopment mode and is t<br>s project please contact us                                      | o be used only for testing p<br>s and we will notify you wh                                                 | urposes.<br>In the system is active.                                                 |                                       |                |                 |                   |                   |                   |
|                |                  |                                   |                 | Create Accou              | nt                                             |                                                                                              |                                                                                                    |                                                                                      |                                       |                |                 |                   |                   |                   |
|                |                  |                                   |                 |                           | Cre<br>All p<br>Browser Req                    | ate an account below by com<br>nasswords MUST be at least t<br>uirements: This system will u | apleting the required fields. <b>R</b> t<br>5 charactors and contain no sp<br>work with all major browsers. | d circles note mandatory<br>ecial characters (i.e. !@#\$<br>IE11, Google Chrome, Fin | fields.<br>%*&*)<br>flox, and Safarl. |                |                 |                   |                   |                   |
|                |                  |                                   |                 | Family Contact Fir        | st Name                                        |                                                                                              |                                                                                                    |                                                                                      |                                       | 0              |                 |                   |                   | ÷                 |
| • 0            | 0 📮              | 6                                 | à 💶 🛛           | i 🗠 😕 🏓                   | - <b>N</b> - <b>N</b>                          | 9 🗾 🧶 🥃                                                                                      |                                                                                                    |                                                                                      |                                       |                |                 |                   | A 11              | 51 PM<br>/15/2019 |

| You will create a     | Ete Lee Yen Hatery Elevernans Jeels Help 🔿 🔆 🖉 🔂                 | anas 44(How to get X +                                                                                                    | - a ×                 |
|-----------------------|------------------------------------------------------------------|----------------------------------------------------------------------------------------------------|-----------------------|
| Consily profile first | ← → C' @ ■ https://dvueexedu.jon/default.aspx                    | (200) ···· ♡ ☆ Q, Seach                                                                                                    |                       |
| Family profile first, | Ange 100 4+H 105 4+H Shared Regrect 90% Clund Bartownerkep CLUNN | In Employees Gran Laendar 11 Googe Calendar Gran Mail 10 24 H Grand Calendar Grand Create                                                        | Account               |
| then add members      | This system is currently in<br>If you wish to register to the    | development mode and is to be used only for testing purposes.<br>his project please contact us and we will notify you when the system is active. |                       |
| to vour family.       | Create Account                                                   |                                                                                                    | _                     |
|                       | ,                                                                | reate an account below by completing the required fields. Red circles note mandatory fields.                                                     |                       |
| Fill in the boxes for | Au<br>Browser Ro                                                 | papaworan MV31 be at tests 6 obtaincies and contain ito special colarity (as                                                                     |                       |
| family name, email,   | Family Contact First Name                                        |                                                                                                    | 0                     |
| and create and        | Family Contact Last Name                                         | Plane fill aut Net Belt                                                                                                    | o                     |
| <b>(</b> *            | Family Contact Email:                                            | lest2@email.com                                                                                                    | 0                     |
| confirm your          | Create Password:                                                 |                                                                                                    | •                     |
| nacoword              | Confirm Password:                                                |                                                                                                    | 0                     |
| password.             |                                                                  | Keep me logged in                                                                                                    |                       |
| After you've          |                                                                  |                                                                                                    |                       |
| Alter you ve          |                                                                  | ithey fully                                                                                                    | ESIM STA              |
| entered your          |                                                                  |                                                                                                    | - 101 <sub>2</sub> 00 |

information, click the "Sign me Up!" button on the bottom right of the screen.

| 0 = 4 + _ OS = 4+9avet = boghavit = to Gitta and the second second secon    | AXX & My Dive 🕘 🗞 🔲 🛱 345 💽 🔍 🎔 🗱 🕲 🕲 🕶 🇱 🕸 Main Vicitati 🕌 AMR Collaborative 1                                                                           |
|----------------------------------------------------------------------------------------------------|----------------------------------------------------------------------------------------------------|
| Ref.dcibits not readurity (risk).<br>Use the gramming the above in thick your provide the source of the source of the |                                                                                                    |
|                                                                                                    | ef store.                                                                                                    |
| Family Last Name                                                                                                    | Beckner 2                                                                                                    |
| Family Control Unal                                                                                                    | test2@emeil.com                                                                                                    |
| visiary direct more<br>Work those                                                                                                    | 500 - 555 - 5555 · · ·                                                                                                    |
| Home Address                                                                                                    | 50 Republic                                                                                                    |
| Chy.                                                                                                    | Botton                                                                                                    |
| State                                                                                                    | Arkansas · ·                                                                                                    |
| Zip Cide                                                                                                    | 72015                                                                                                    |
|                                                                                                    | saine                                                                                                    |
| Community type                                                                                                    | Town/City 10.000-50.000 and ites                                                                                                    |
| Carrespondence In-Idorence                                                                                                    | E-mail · ·                                                                                                    |
| Q access                                                                                                    | Azzandor er Frankis<br>Nacional                                                                                                    |
|                                                                                                    | Fully Catalogue<br>Fully Catalogue<br>Wash Phane<br>Useren Address<br>Cary<br>Base<br>20 Cale<br>44 County<br>Community Pyge<br>Correspondences Indonesis |

## Enroll in 4-H or Register for an Event

Click the "Add Family Member Profile" button to add family members.

| Denise Blacklaw (Dashboard   Settings   Second Logout)                               |                                                                                                    | My Progress           |
|--------------------------------------------------------------------------------------|----------------------------------------------------------------------------------------------------|-----------------------|
| This system is currently in developmer<br>If you wish to register to this project pl | t mode and is to be used only for testing purposes.<br>ease contact us and we will notify you when the system is active.                                                                                                    |                       |
| Dashboard                                                                            |                                                                                                    |                       |
|                                                                                      | This is your Dashboard. It provides an overview of your entire account.<br>Click Add Family Member to create a profile and make selections.<br>Each attendee requires a separate profile and payment.<br>Use the progress bar to track progress, view or navigate to other forms. |                       |
| Family Member Profile(s)                                                             |                                                                                                    | ADD FAMILY MEMBER PRO |

Progress through the pages and enter your information. Click the button "Go to Next Step" at the end of each page. A red circle **O** indicates a mandatory field.

Pages will include:

- Choose a Club
- Choose a project/s
- Medical
- Code of Conduct
- Waivers (photo, horse, shooting sports)

Welcome to 4-H! Please visit your <u>County Extension Office</u> to find out about the opportunities in 4-H in your county! Adults, please finish your registration process by visiting the county office and asking to fill out the EHIRE-164!